# 11- Kesme(Cutoff)

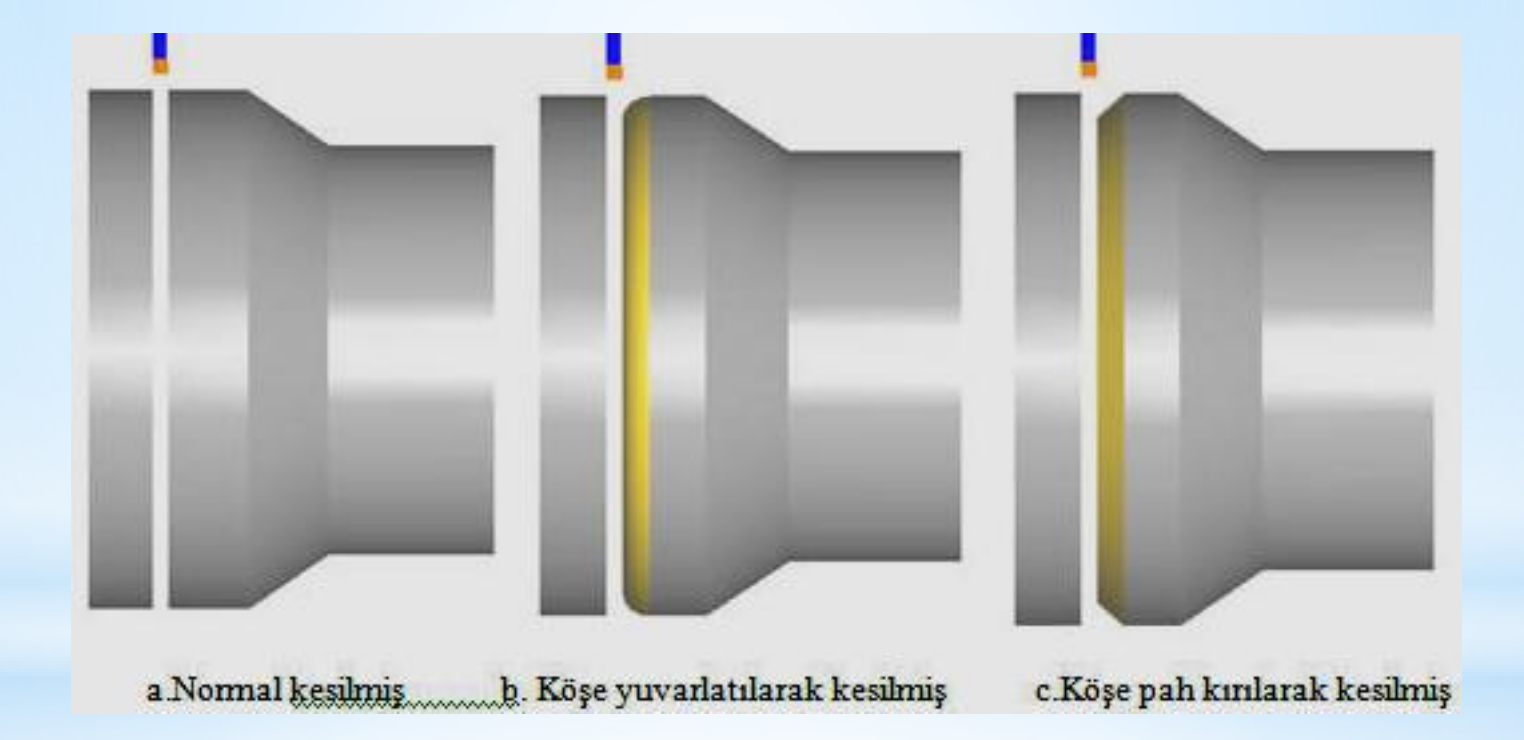

## Kanal açmada izlenecek işlem sırası şu şekildedir

- 1- Tornalanacak parça çizilir
- 2- Translate komutu ile punta deliğine gelecek nokta 0,0,0 koordinatına taşınır
- 3- Tezgah seçimi yapılır
- 4- Kütük tanımlaması yapılır
- 5- Bir önceki derste öğrndiğimiz şekilde kaba tornalama yapılır
- 6- Kesme Takım yolları ve kesici tanımlanır
- 7- Smulasyon yapmak suretiyle takım yolları izlenir
- 8- NC Kodu çıkartılır

### 1- Tornalanacak parça çizilir

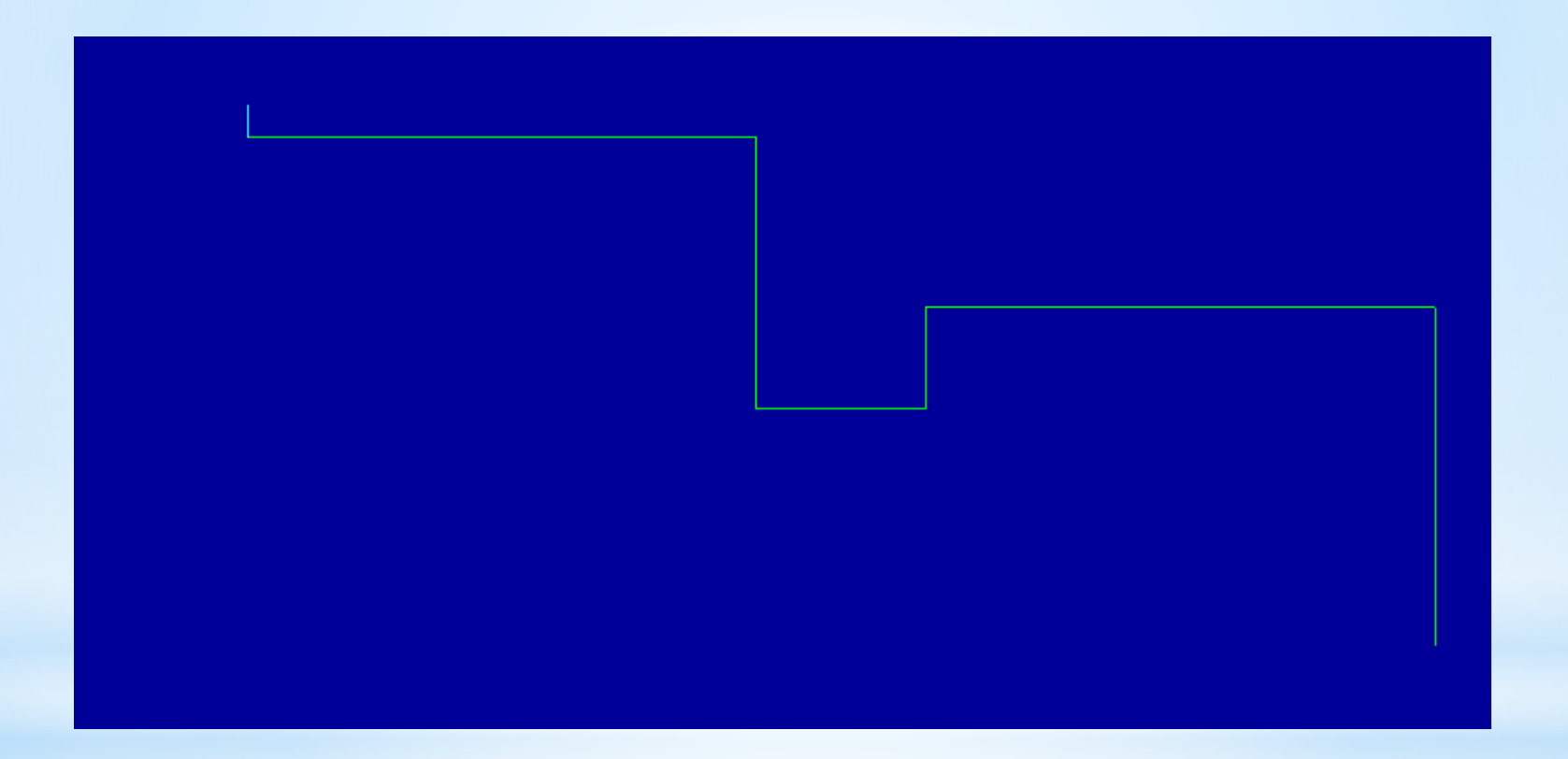

## 2- Translate komutu ile punta deliğine gelecek nokta 0,0,0 koordinatına taşınır

1- Xfrom menüsünden Translate seçilir.

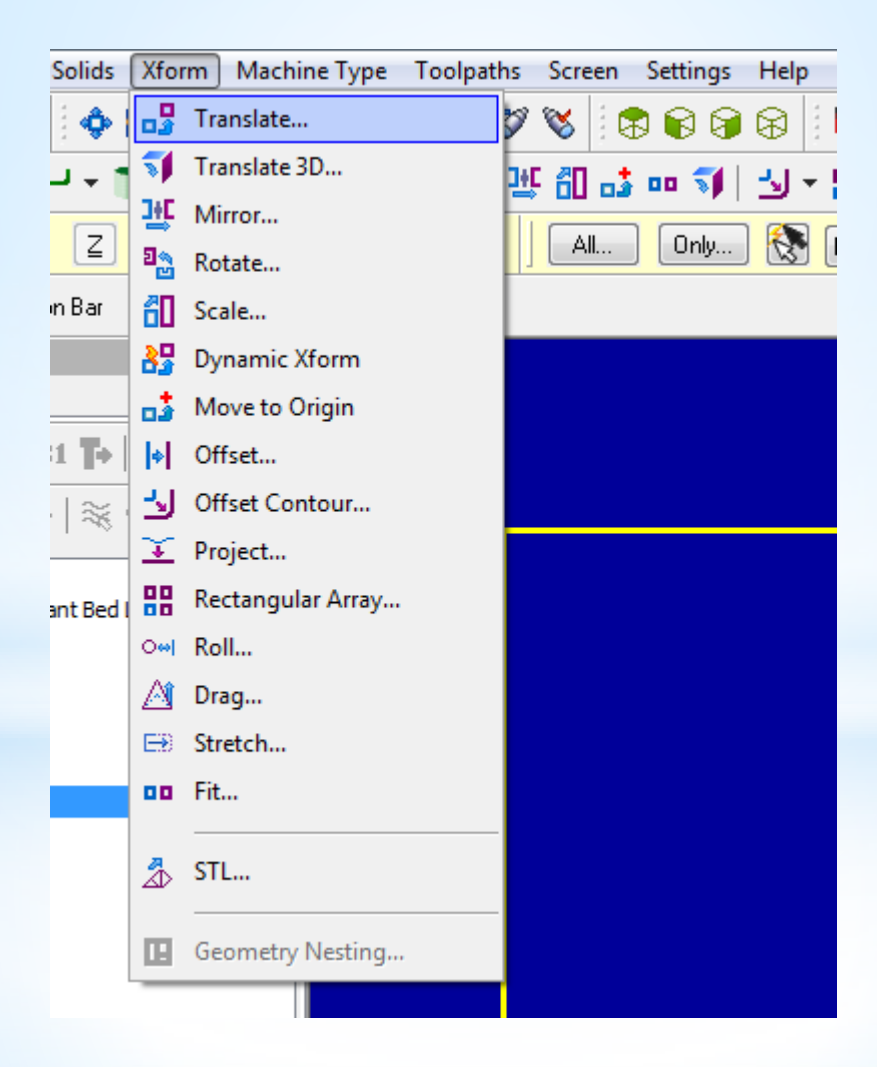

#### 2- Taşınacak parça dikdörtgen içine alınarak seçilir ve entere basılır

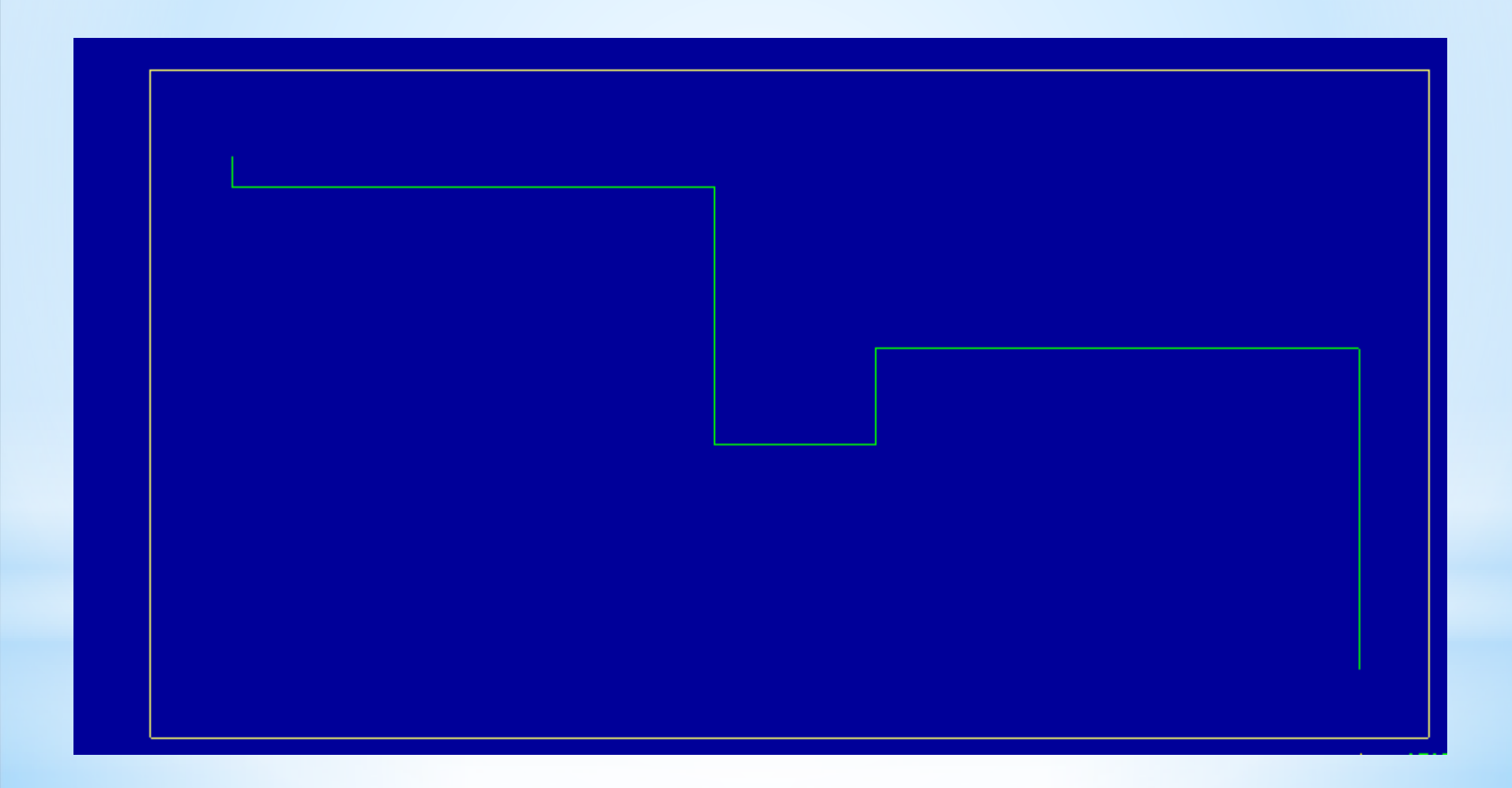

#### 3- Move işaretlenir sonra From/to bölümündeki +1 tıklanır

| Translate             |                  |                           | ×         |
|-----------------------|------------------|---------------------------|-----------|
| $\square$             | Move<br>()       | Сору<br>(©                | Join<br>© |
| # <mark> 1 🌩</mark>   | ) Dis            | tance betv<br>al distance | veen<br>: |
| Delta                 | <mark>0.0</mark> | ▼ ▲                       |           |
| ∆Y<br>∆Z              | 0.0<br>0.0       | ▼ (▼                      |           |
| From / To             |                  | ] 🛃                       |           |
| Polar<br><u> </u>     | 0.0              | <b>▼</b><br>▼             |           |
|                       |                  | •                         | J         |
| Preview               | gen              | 🔲 Fi                      | t         |
| Attributes            | ew Attrib        | utes                      |           |
| <ul> <li>✓</li> </ul> |                  |                           | 2         |

Daha sonra punta deliğine gelecek nokta seçilip araç çubuğundaki koordinat kısmına 0,0,0 yazılır ve entere basılır Son olarak translate penceresindeki ok tıklanır **3 -Tezgâh Tipi Seçimi (Machine Type) Machine Type**"den tezgâh tipi olarak Lathe (Torna tezgâhı) seçilir. Manage List den de kullanılacak torna tezgâhı çeşidi seçilir. Listede olmayan tezgâhları seçmek için Default kullanılabilir

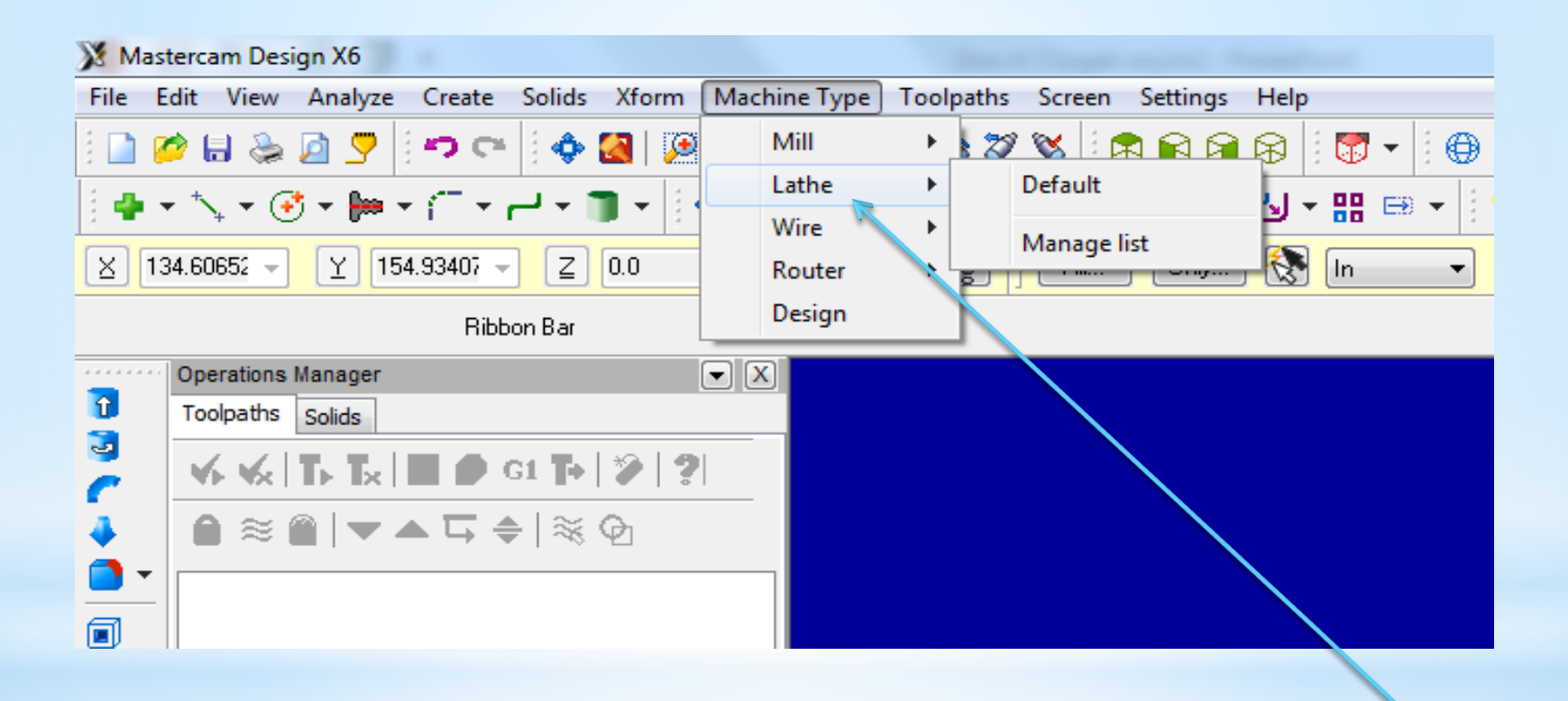

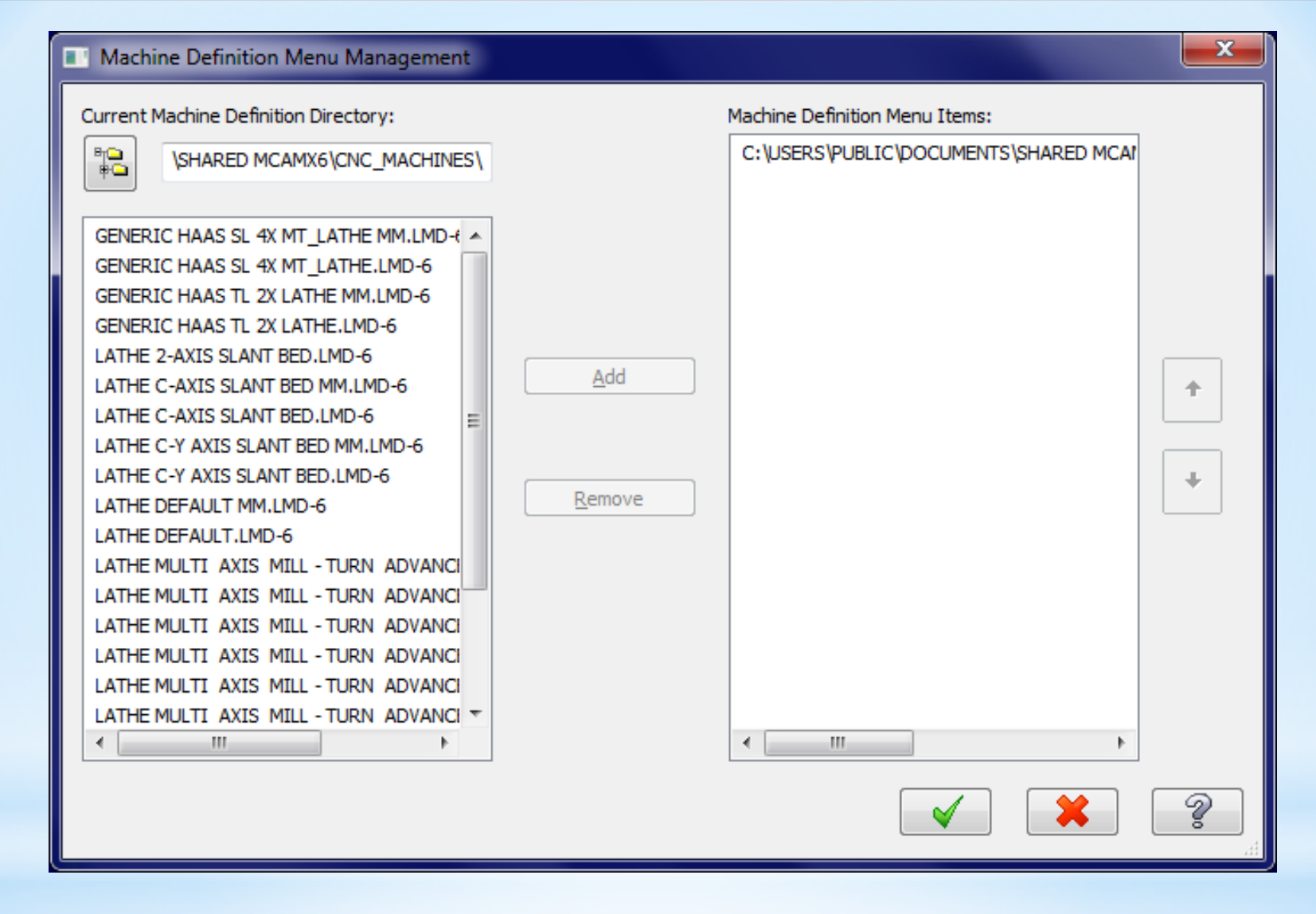

Bu listedeki 1,2,3,4 numaralı tezgahlar 2 eksenli düz bankolu, 5 numaralı tezgah 2 eksenli eğik bankolu tezhalardır. Diğerleri ise çok eksenli tezgahlardır. Biz 5.sıradaki tezgahı add butonu kullanularak sağ tarafa geçirilir ve ok basılır. Bu işlem yapıldıktan sonra tekrar makine seçimine girildiğinde seçtiğimiz tezgah listeye gelecektir bu tezgahı seçtiğimizse sol taraftaki unsur ağacında tezgahın adı görünecektir

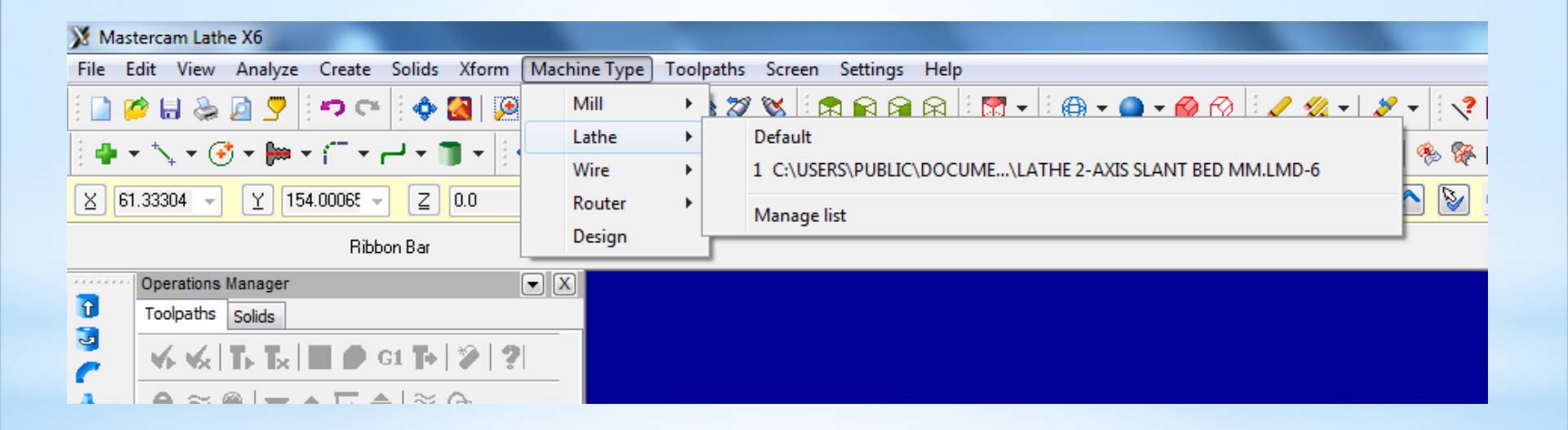

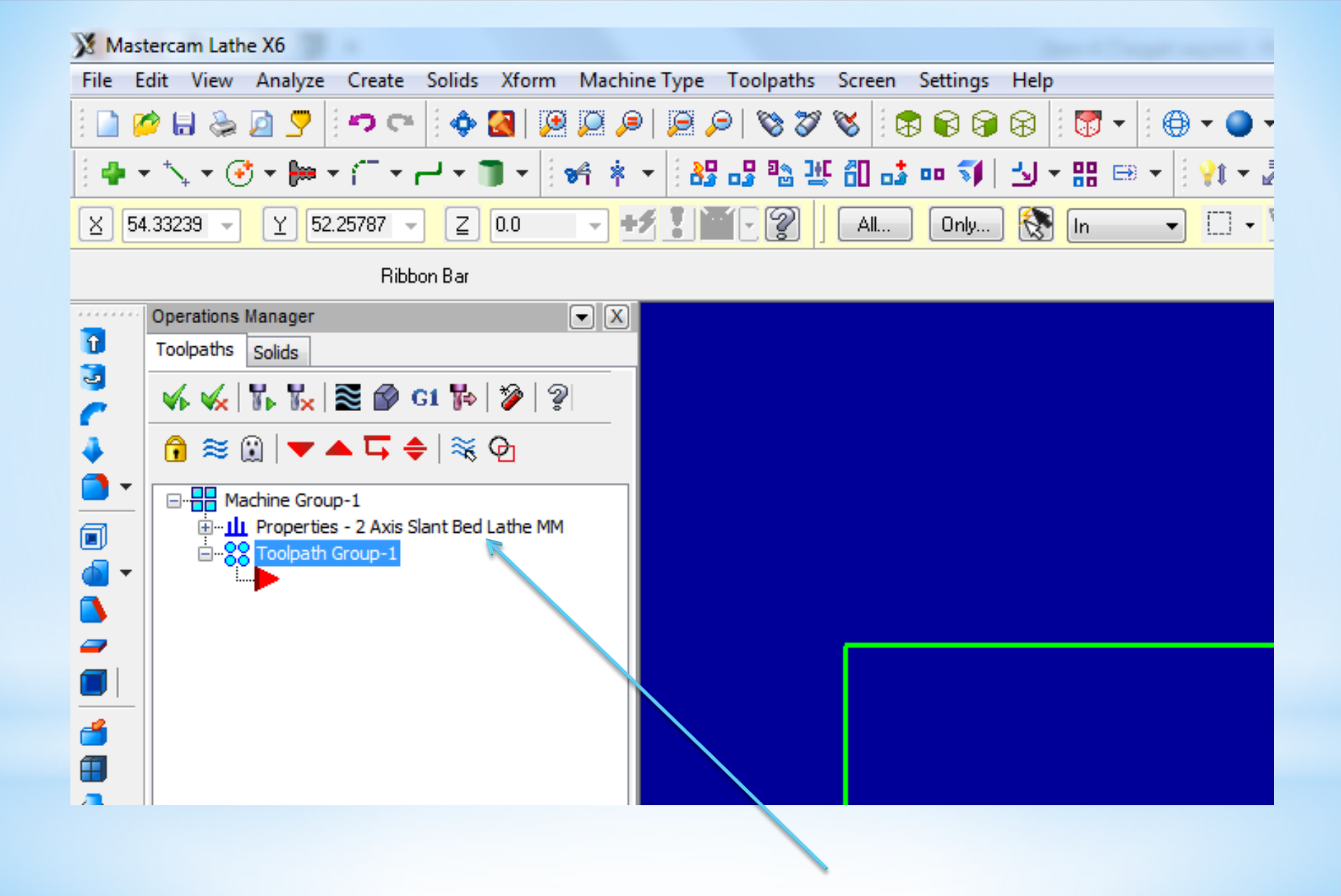

**4. Stock Setup** (Kütük Ayarları) Tasarlanan modeller için kütük (ham) parça oluşturmak için kullanılır. Kütüğün görünüş yönü, büyüklüğü, kullanılacak aynanın büyüklüğü, parça bağlama tipleri, gezer punta ve gezer yatak ayarları bu menüden yapılır.

| Machine Group Properties                        | х |
|-------------------------------------------------|---|
| Files Tool Settings Stock Setup Safety Zone     |   |
| Stock View                                      |   |
| ТОР                                             |   |
| Stock Properties                                |   |
| Left Spindle     Not Defined)     (Not Defined) |   |
| Chuck Jaws                                      |   |
| Properties                                      |   |
| Left Spindle     Not Defined)     (Not Defined) |   |
| Tailstock Center Steady Rest                    |   |
| Delete Delete                                   |   |
| (Not Defined) (Not Defined)                     |   |
|                                                 |   |
| Left stock Right stock All Banid moves:         |   |
| Left chuck Right chuck None /2 1.25             |   |
| Tailstock Steady rest Entry/Exit:               |   |
| Shade boundaries 0.25                           |   |
| Use Machine Tree                                |   |
|                                                 | 2 |
|                                                 | ā |

Ham haldeki kütük malzeme ölçülerini tanımlamak için kullanılır. Left Spindle: Sol aynaya bağlı Right Spindle: Sağ aynaya bağlı Delete:Stok seçim ayarlarını iptal eder Gerekli ayarları yapmak için Properties butonuna basılmalıdır.

| Machine Component Manager - Stock            | Geometry: Kütüğün şekli                                    |
|----------------------------------------------|------------------------------------------------------------|
| 🗖 🕶 🔶 🎖                                      | <ul> <li>No geometry:Geometri yok</li> </ul>               |
| Name: Stock                                  | <ul> <li>Solid entitiy:Katı model kütük seçimi.</li> </ul> |
| Georgetru Docition / Drivertation On Machine | Select entity ile katı model seçilir.                      |
|                                              | <ul> <li>Block:Prizmatik parça seçimi</li> </ul>           |
| Color: 103 Solid Transparent                 | <ul> <li>Cylinder:Silindirik 2 boyutlu parça</li> </ul>    |
| Chord tolerance: 0.025                       | - Extrude:Katı model Profile tuşu ile                      |
| Make from <u>2</u> points                    | ekrandan seçilir.                                          |
| OD: 53.0 Select                              | - Revolve: Katı model Select                               |
| D: 0.0 Select                                | Geometry ile ekrandan seçilir.                             |
| Position Along Axis                          | • Chord tolerance: Tolerans hassasiyeti                    |
| Z: 2.0 Select                                | Color: Kütük sınırı çizgi rengi                            |
|                                              | Translucency: Yarı saydamlık                               |
|                                              | • Transparent: Şeffaflık                                   |
|                                              | • Make from 2 points: Çapraz iki nokta                     |
| Ereview Lathe Boundaries                     | ile kütük tanımlama.                                       |
|                                              | OD: Dış çap ölçüsü                                         |
|                                              | • Select: Dis capi cizim üzerinden sectirir.               |
|                                              | • ID: İc cap ölcüsü                                        |
|                                              | د ۲ د د                                                    |

Lengt: Parça boyu

Position Along Axis: Verilen değer kadar sıfır noktasını ileri-geri öteler.

Axis: Eksen yönü (+Z, ya da –Z yönü)

Use Margins: Kenarlara çapta ya da boyda ekleme yap

Preview Lathe Boundaries: Kütük sınırlarını gösterir.

Alın tornalanacağı için z ölçüsü 0 dan büyük olmalıdır (Örneğin:2)

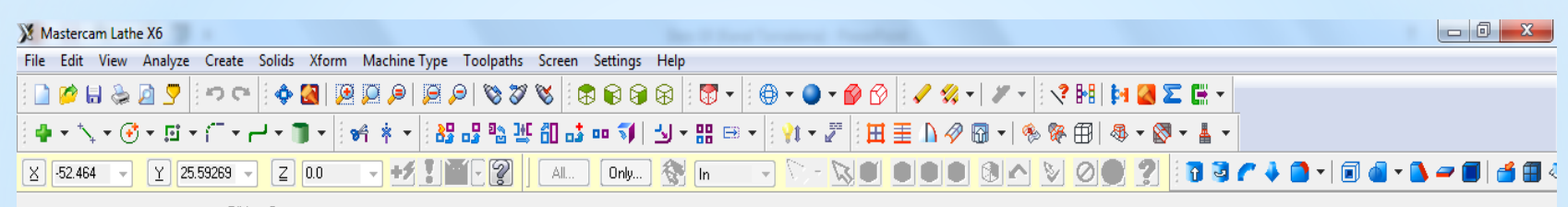

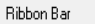

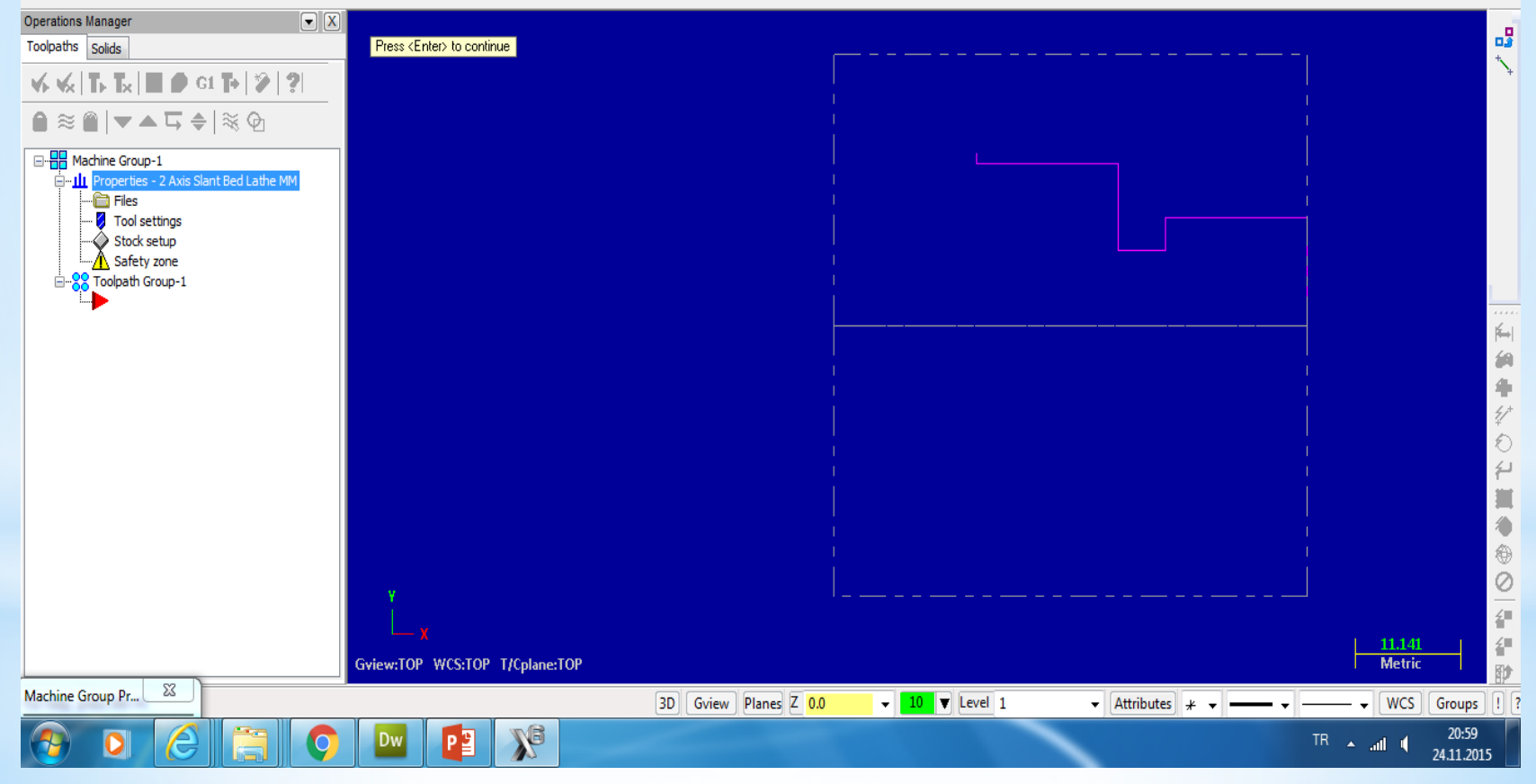

## 5. Kaba Yüzey Tornalama Takım Yolu Oluşturma

A-Toolpats menüsünden Rough seçilir B- Oluşturacağımız nc dosyasına isim verilir C-Tornalanacak Yüzeyler seçilir D-Kesici takımla ilgili seçimler yapılır

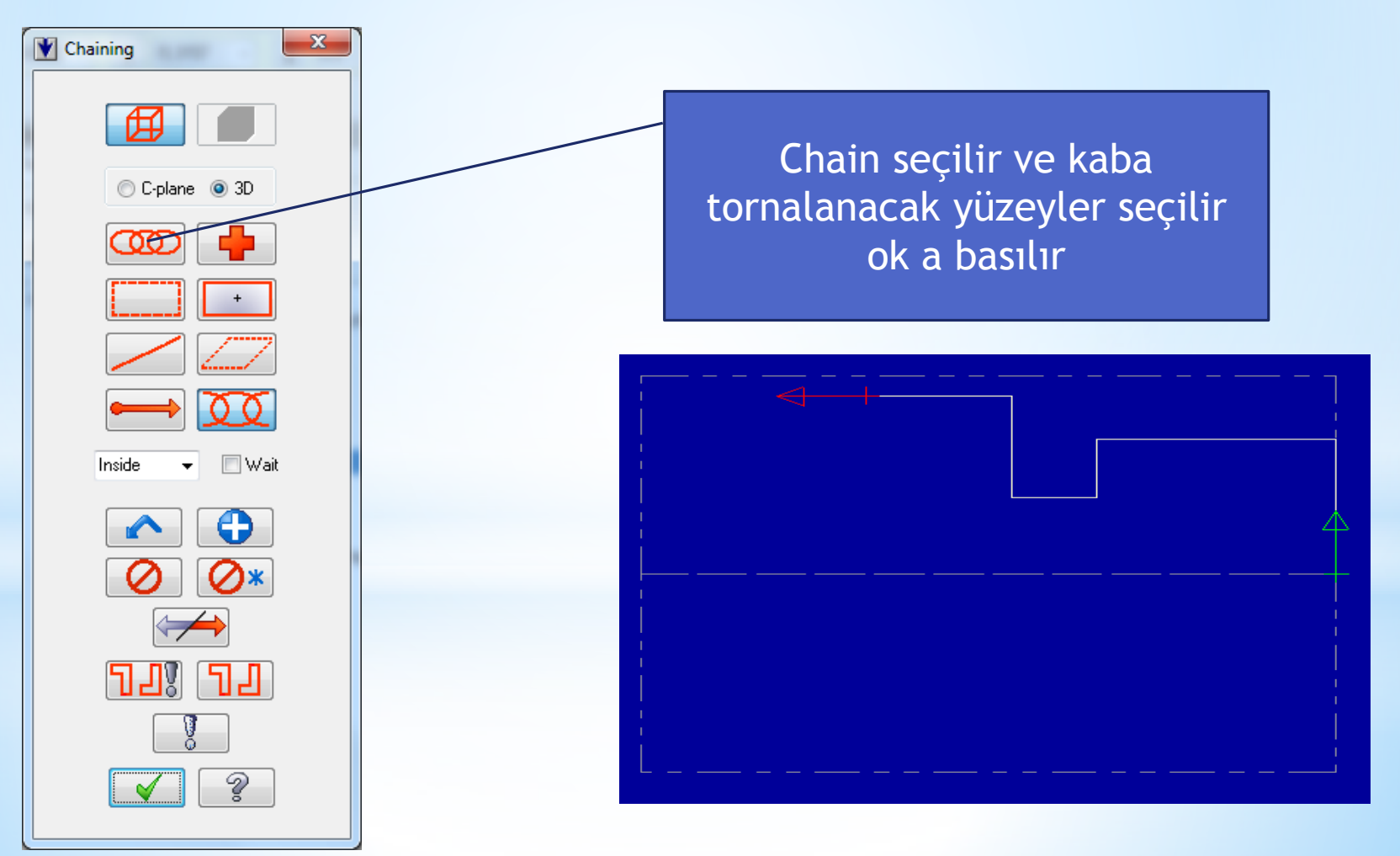

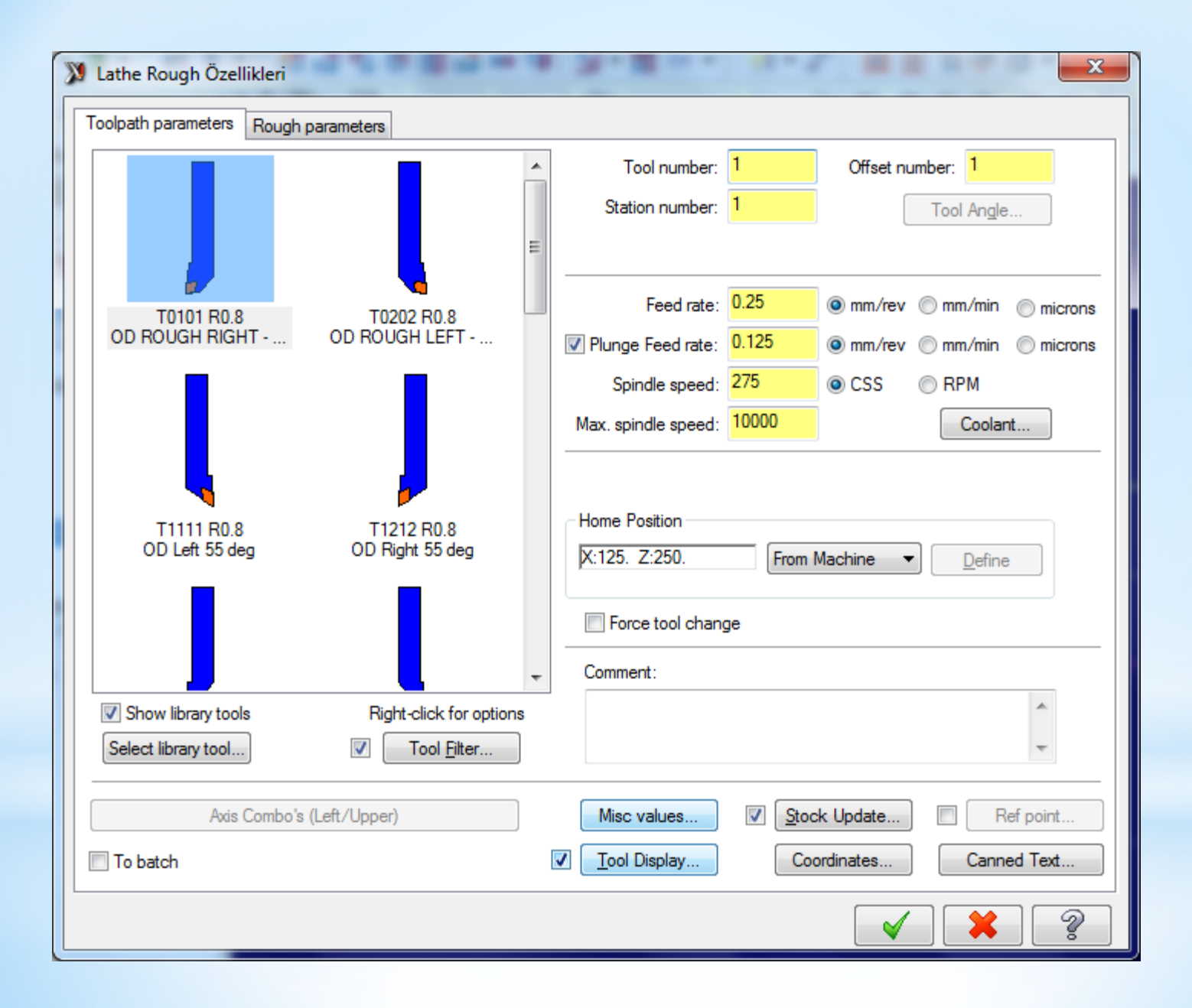

#### Bir önceki sayfadaki penceredeki bölümler aşağıdaki anlamları içermektedir

- Tool Number: Takım numarası
- Offset Number: Uç telafi numarası
- Station Number: İstasyon numarası
- **Tool Angle**: Takımın parçaya dalma ve ilerleme yönü tanımlanır.
- Feed rate: Talaş alma ilerleme hızı
- Plunge feed rate: Dalma hızı
- Show library tools: Üst pencerede takım kütüphanesini gösterir.
- Spindle Speed: Devir sayısı
- Max. spindle speed: Max. devir sayısı
- CSS: Sabit kesme hızı
- **RPM:** Sabit devir sayısı
- Coolant: Soğutma sıvısını aç/kapa

• **Comment**: Operasyonla ilgili gerekli açıklamalar yazılır. Buraya yazılan açıklamalar program numarasından hemen sonra parantez içine görülür.

rough

- Select library tool: Takım kütüphanesini açar.
- Axis Combo's: Koordinat ekseni kombinasyonlarını listeler.
- Force tool change: Aynı takım kullanılmış olsa bile ardarda olan operasyonlarda takımı değiştirtir.
- **To batch:** Yapılan operasyonlar bir dosyaya kaydedilerek seçilen grup için CNC kodları çıkarılır.
- Home position: Kesici ucunun iş parçası sıfır noktasına olan mesafesidir. Kesicinin kesmeye başlamadan önce iş parçasına talaş almadan güvenli yaklaşması için kullanılır. Koordinat değerleri yazılarak girilebildiği gibi Select ile bir nokta seçilerek ya da From machine ile tezgâhtan da girilebilir.

#### Kesici takımın üzeri tıklanarak kesici takım ve kater ile ilgili ayarlar yapılır

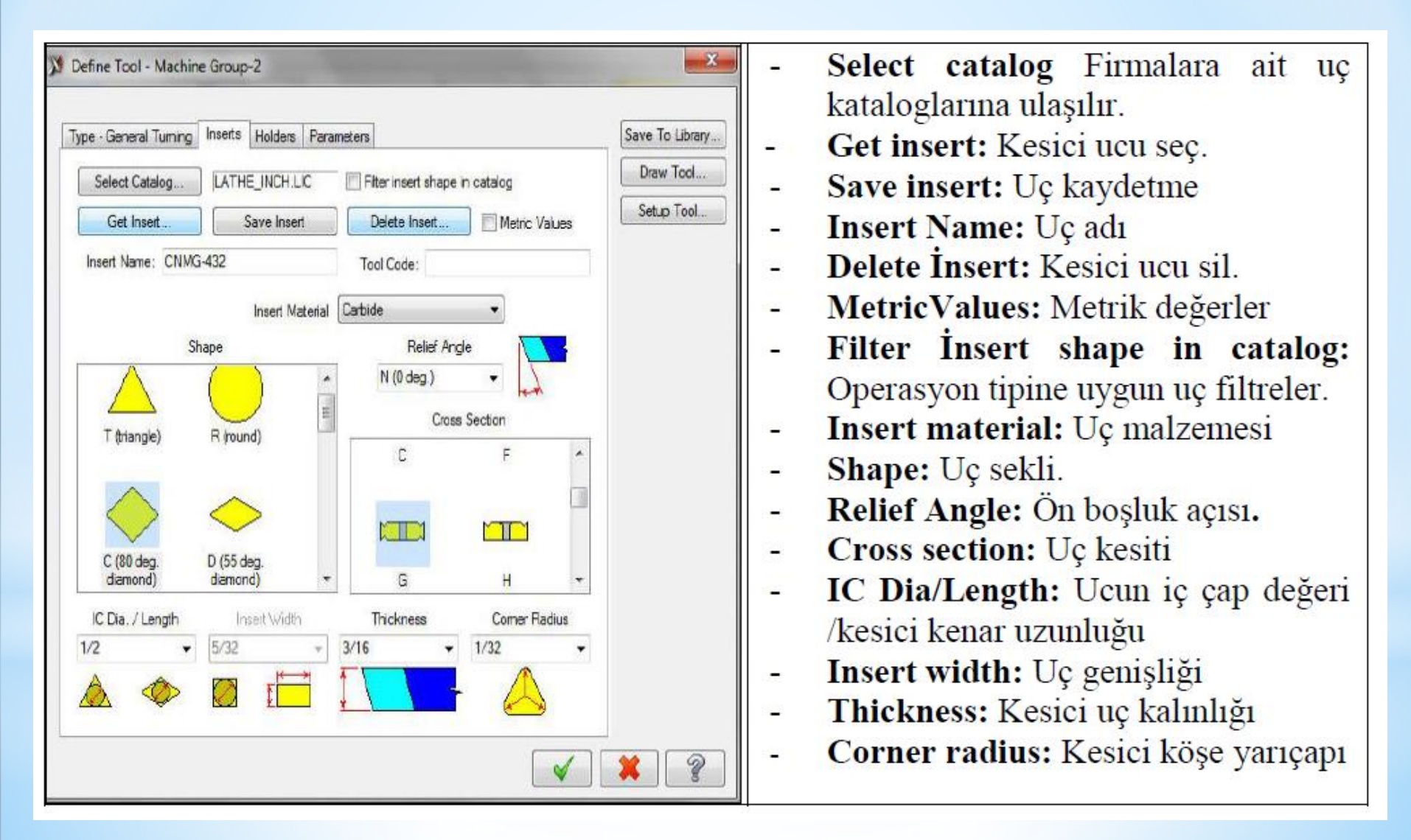

#### Kater ile ilgili ilgili seçimler yapılır

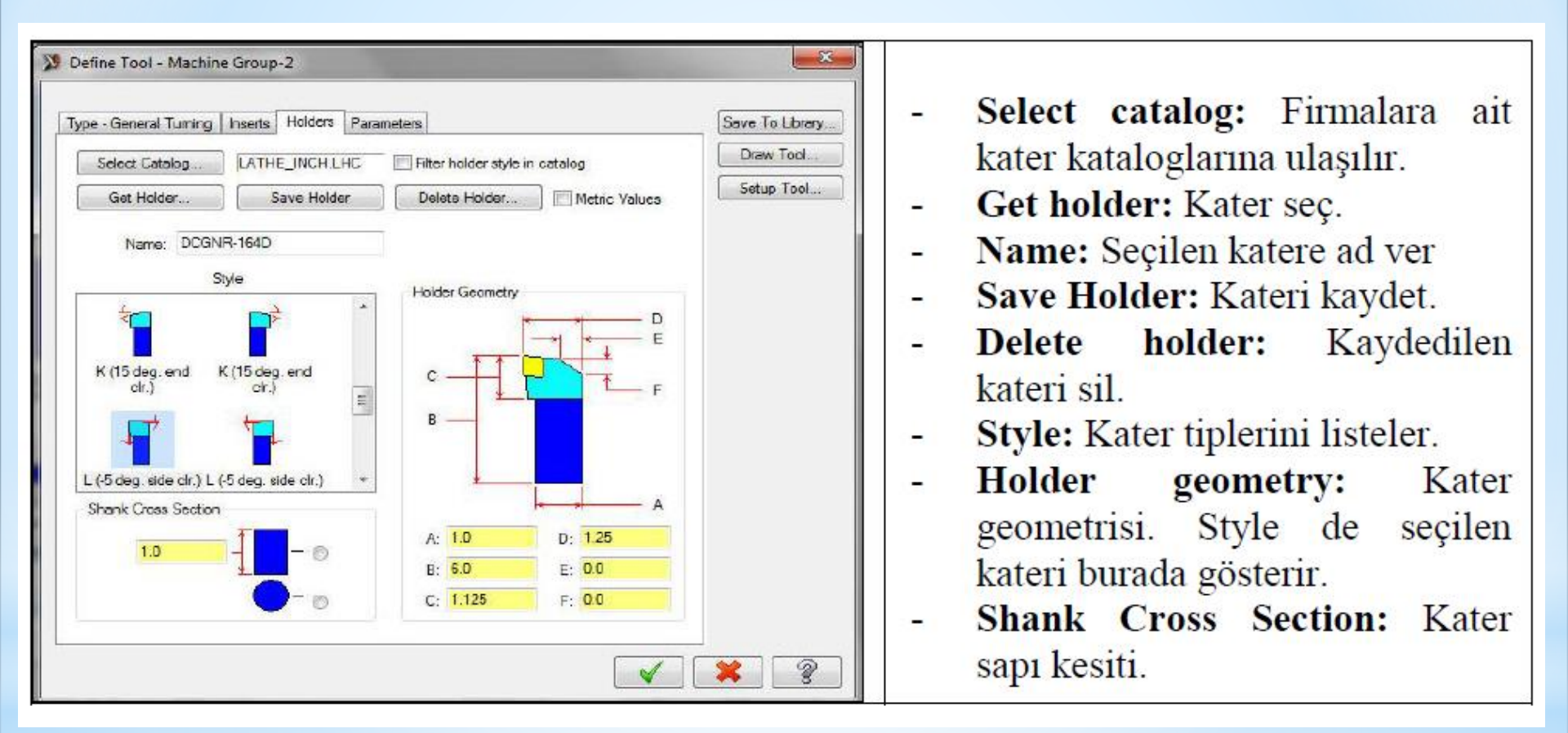

#### Kaba Tornalama ilgili ayarlar yapılır ve ok seçilir

| X Lathe Rough Özellikleri            |                      | ×                     |
|--------------------------------------|----------------------|-----------------------|
| Toolpath parameters Rough parameters |                      |                       |
|                                      |                      | Tool Compensation     |
|                                      |                      | Compensation<br>type: |
|                                      | Depth of cut:        | Computer -            |
|                                      | Equal steps          | Optimize cutter       |
|                                      | Minimum cut depth:   | comp in control       |
|                                      | 0.01                 | Compensation          |
|                                      | Stock to leave in X: | Right -               |
|                                      | _ 0.2                |                       |
|                                      | Stock to leave in Z: | around comers:        |
|                                      | - 0.2                | All                   |
| Entry amount: 2.5                    | Variable depth:      |                       |
|                                      | 0.0 % of depth       | Semi Finish           |
| Cutting Method Rough Direction/Angle |                      | ✓ Lead In/Out         |
| One-way                              | ·                    | Plunge Parameters     |
| © Zig-zag ▼ 0.0                      |                      | Filter                |
|                                      |                      | Tool Inspection       |
|                                      | Stock Recogniti      | ion                   |
|                                      | Disable stock        | c recognition         |
|                                      |                      | Adjust Stock          |
|                                      |                      |                       |
|                                      |                      | ✓ 🗱 💡                 |

Bir önceki sayfadaki penceredeki bölümler aşağıdaki anlamları içermektedir

Depth of cut: Her pasoda verilecek talaş derinliği Equal steps: Eşit talaş miktarı. Her pasoda eşit talaş almayı sağlar. Minimum cut depth: Minimum talaş derinliği Stock to leave in X: X ekseninde bırakılacak ince talaş miktarı Stock to leave in Z: Z ekseninde bırakılacak ince talaş miktarı . Entry amount: Takımın kesme işleminden önce parçaya yaklaşma mesafesi Exit amount: Parça sınır ölçülerinden sonra talaş alınacak mesafe

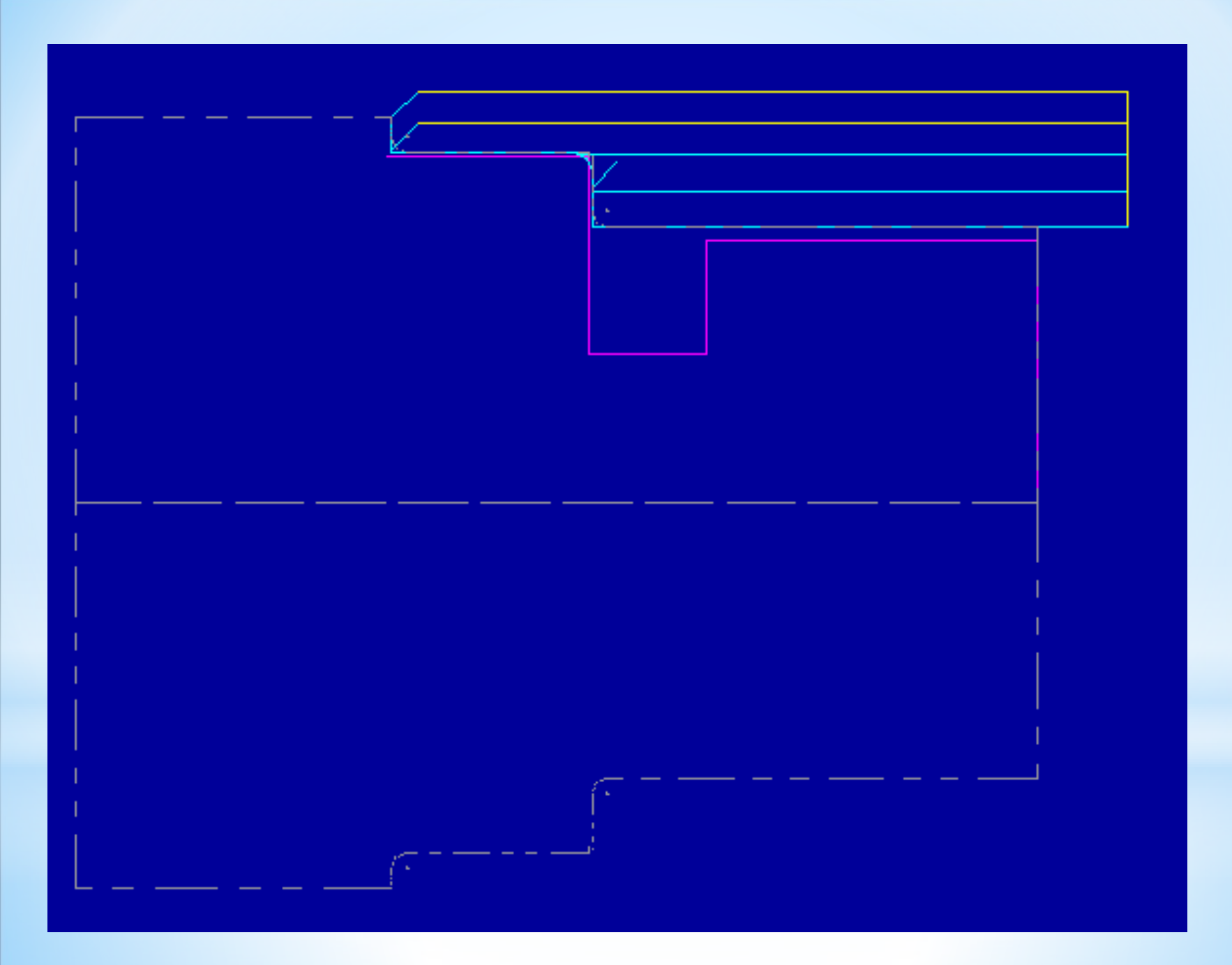

### 6. Kesme Takım Yolu Oluşturma

A-Toolpats menüsünden cut off seçilir B-Kesmenin yapılacağı nokta belirlenir

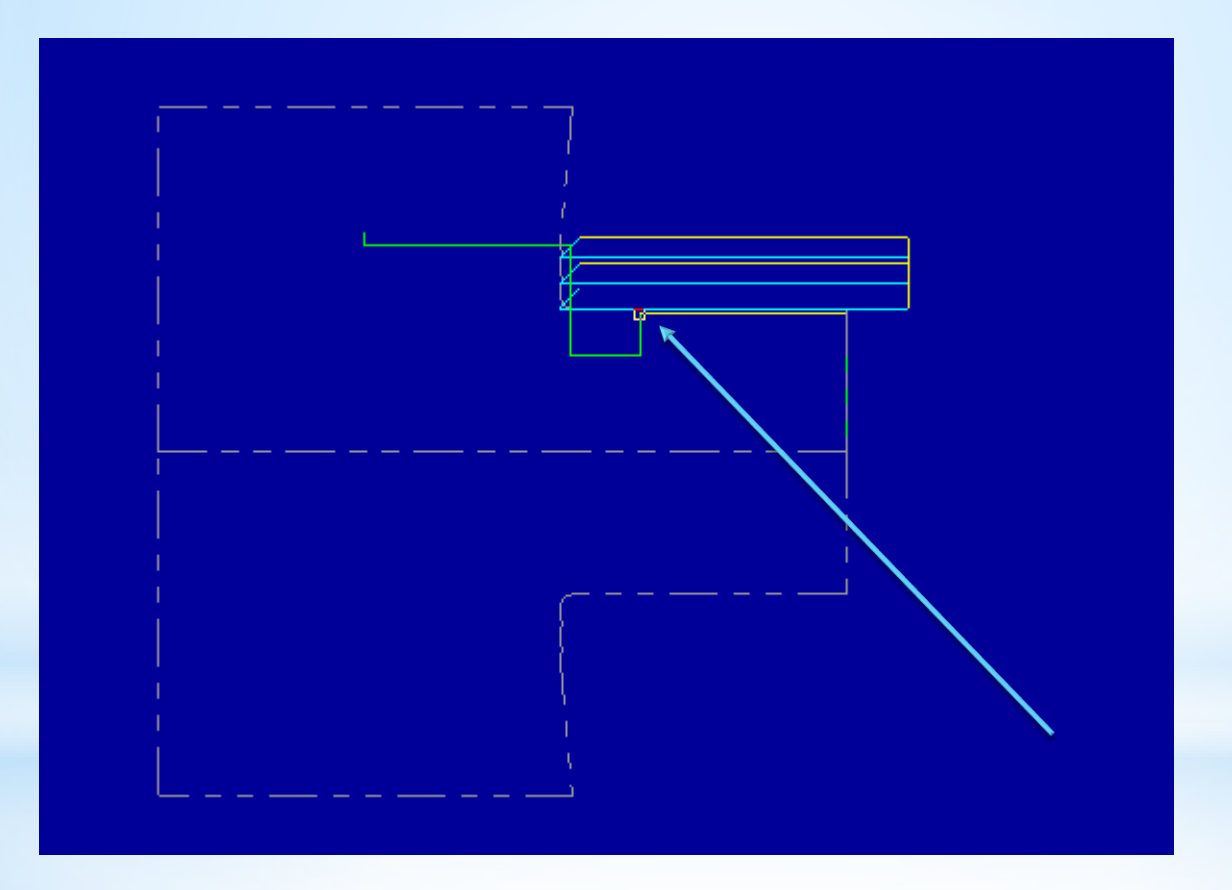

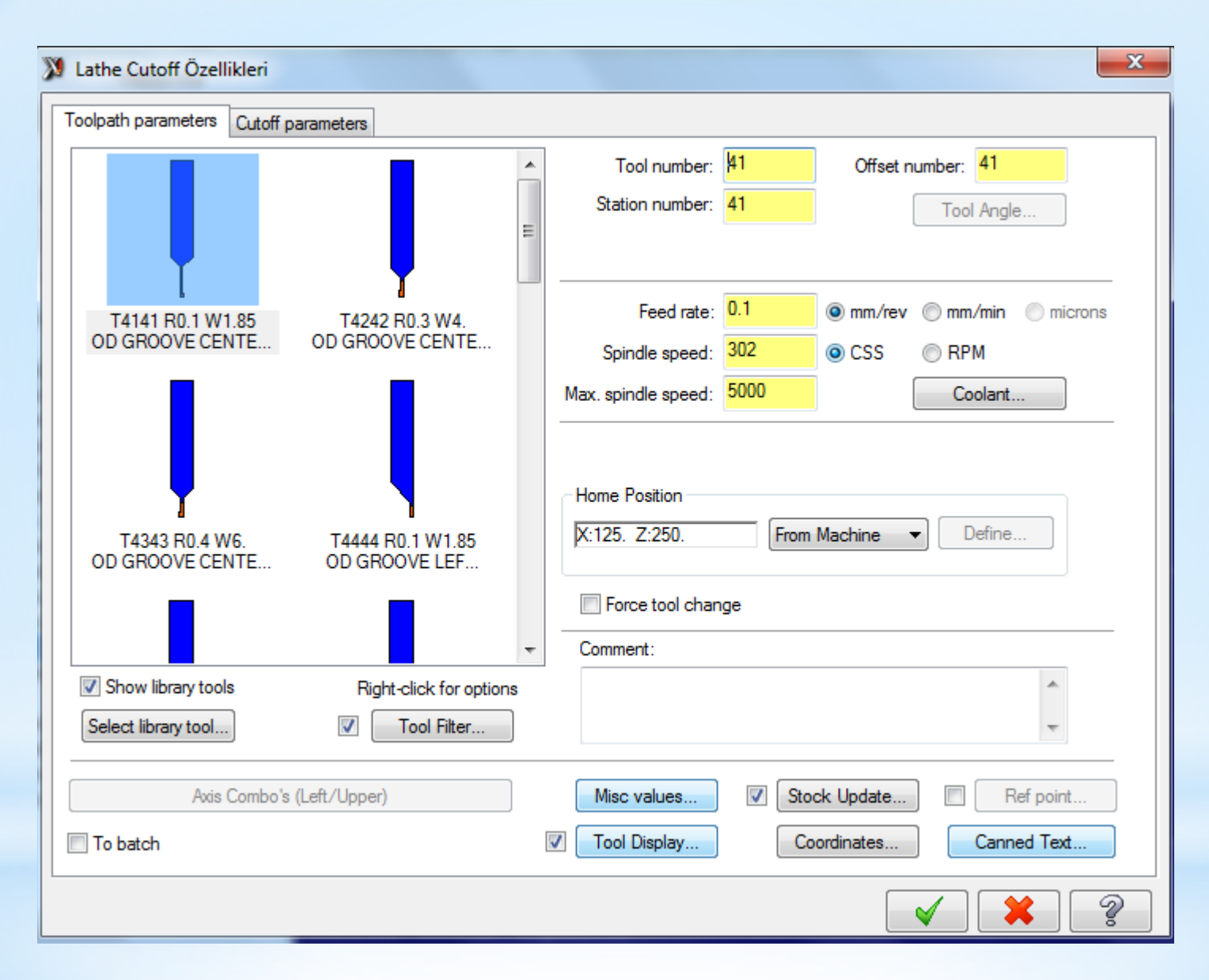

Bu pencerede kesici takım seçilir ve özellikleri berlenir

| X Lathe Cutoff Özellikleri             | ×                                                                                                    |
|----------------------------------------|----------------------------------------------------------------------------------------------------|
| Toolpath parameters Cutoff parameters  |                                                                                                    |
| Entry amount:                          | Tool Compensation                                                                                                    |
| 2.0 From stock                         | Compensation<br>type:                                                                                                    |
| Retract Radius                         | Computer -                                                                                                    |
|                                        | Compensation                                                                                                    |
| Absolute: 0.0                          | Right                                                                                                    |
| Incremental: 2.0     From stock        | Roll cutter                                                                                                    |
| Comer Geometry                         | All                                                                                                    |
| Back Face Stock 0.0                    |                                                                                                    |
| Cut to:                                |                                                                                                    |
| Front radius                           | arameters                                                                                                    |
|                                        | arance Cut                                                                                                    |
| Secondary feed rate / spindle speed    | Canned <u>t</u> ext                                                                                                    |
| Radius to apply new settings: 5.000001 | Peck                                                                                                    |
| Feed rate: 0.1 @ in/rev                | in/min                                                                                                    |
| Spindle speed 115 © CSS                | RPM     Filter                                                                                                    |
|                                        |                                                                                                    |
|                                        |                                                                                                    |
|                                        | <ul><li></li><li></li></ul> |

Bu pencerede kesme parametreleri berlenir

**Entry amount:** Kesicinin iş parçasına güvenli yaklaşma mesafesi.(G0 hızı ile) **Retract radius:** Kesicinin geri çıkma mesafesi.

None: Geri çıkma yok

Absolute: Geri çıkmayı mutlak değer olarak seç

**Incremental:** Geri çıkmayı artışlı değer olarak seç

X Tangent Point: Kesicinin X ekseninden ineceği değerdir.

Back Face Stock: Kütük arka yüzeyi

**Cut to:** Uç kısmı açılı kesicinin hangi noktasının referans alınacağı belirlenir. **Front radius:** Ucun ön kavisi

Back radius: Ucun arka kavisi

**Corner geometry:** Kesme işleminde parça kenarına pah-yuvarlatma uygular.

None: Köşeler keskin kalır.

Radius: Yuvarlatma uygulanır.

Chamfer: Pah kırılır.

| 💓 М  | asterc | am Lath | e X6         | -         | -            | -            |           |          |         | -      |          |          | -             |      | -      |            |    |     |            |                                                                                                    |     |       |   |       | - |                                                                                                    |       |                     | x   |
|------|--------|---------|--------------|-----------|--------------|--------------|-----------|----------|---------|--------|----------|----------|---------------|------|--------|------------|----|-----|------------|----------------------------------------------------------------------------------------------------|-----|-------|---|-------|---|----------------------------------------------------------------------------------------------------|-------|---------------------|-----|
| File | Edit   | View    | Analyze      | Create    | Solids       | Xform        | Machine T | Гуре Тос | olpaths | Screen | Settings | Help     |               |      |        |            |    |     |            |                                                                                                    |     |       |   |       |   |                                                                                                    |       |                     |     |
| 1    | 🥟 I    | 1 😓     | 2 2          | 50        | •            | 🛃   😥        | 💢 🔎   .   | 99       | 🗞 🏈     | 🛯 🖉    | 886      |          | - 🖏           |      | •      | <b>Ø</b> Ø |    | % 🗸 | <b>*</b> - | 时</td <td>  🎮 🖉</td> <td>) Z C</td> <td></td> <td></td> <td></td> <td></td> <td></td> <td></td> <td></td> | 🎮 🖉 | ) Z C |   |       |   |                                                                                                    |       |                     |     |
| i 🗣  | • *    | • • 🢽   | ) - 🖸 -      | r (T + )  | <u>ا</u> + ا | <b>)</b> - ( | ń * •     | 89 09    | □ゐ 길반   | 60 🞝   | 00 🍞     | <u>-</u> | <b>88 ⊟</b> € | - 99 | t • 🖉  | ■   ÷ ⊞    | ≣∩ | 🤣 🔂 | -   🎭      | 🏀                                                                                                    | 🚳 🕶 | 🐼 - 🛔 | • |       |   |                                                                                                    |       |                     |     |
| X    | 48.232 | 256 👻   | <u>Y</u> -26 | 6.78371 🕞 | Z            | 0.0          | - +%      |          |         | All    | Only     |          | In            | • [  | ] • [] | 30         |    |     |            | 80                                                                                                    |     | 2     | 3 | " 🕹 ( | • | Image: A state of the state of the state | - 🚺 🛥 | <b> </b>   <b> </b> | i 🔳 |

Ribbon Bar

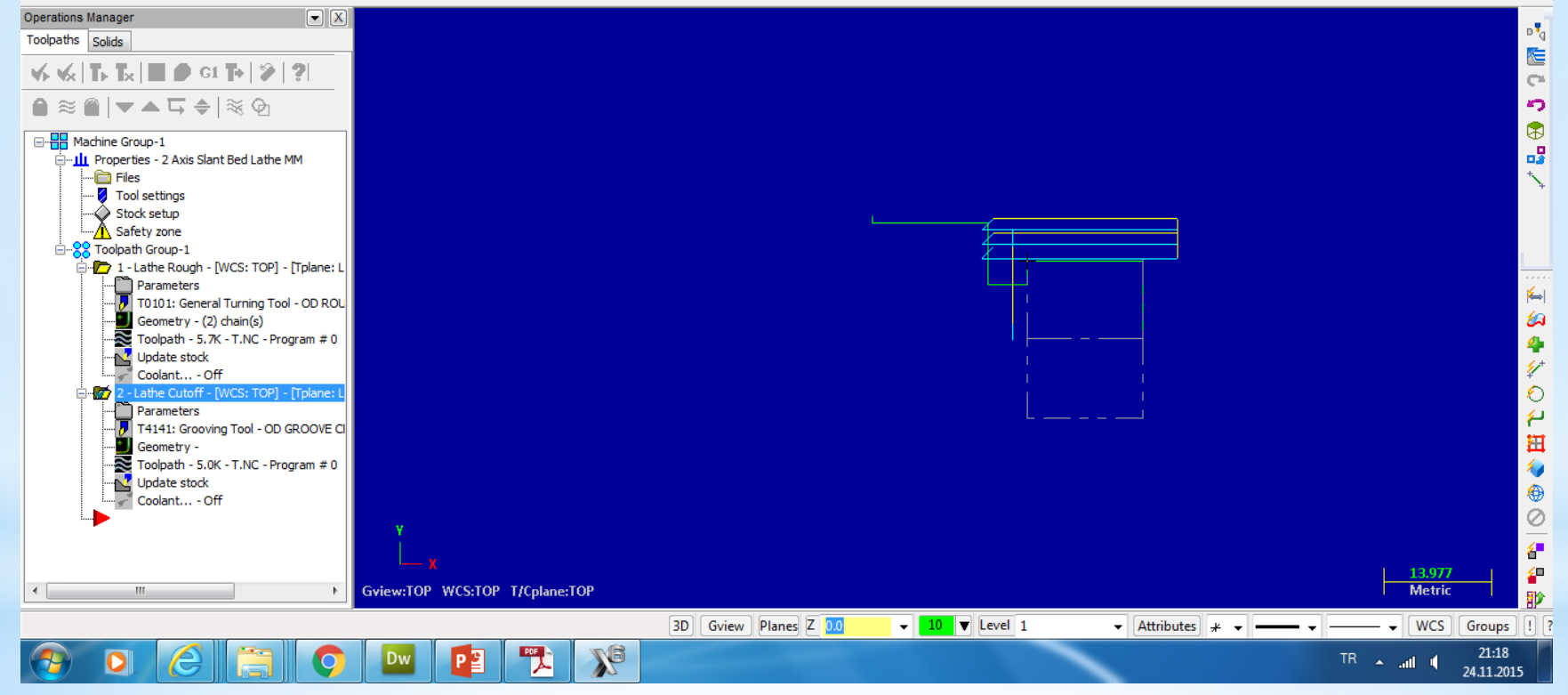

**6. Smulasyon** Takım yolları oluşturulduktan sonra smülasyon yaparak takım yollarını ve kesici hareketlerini görebiliriz. Bu işlem iki şekilde yapılabilir

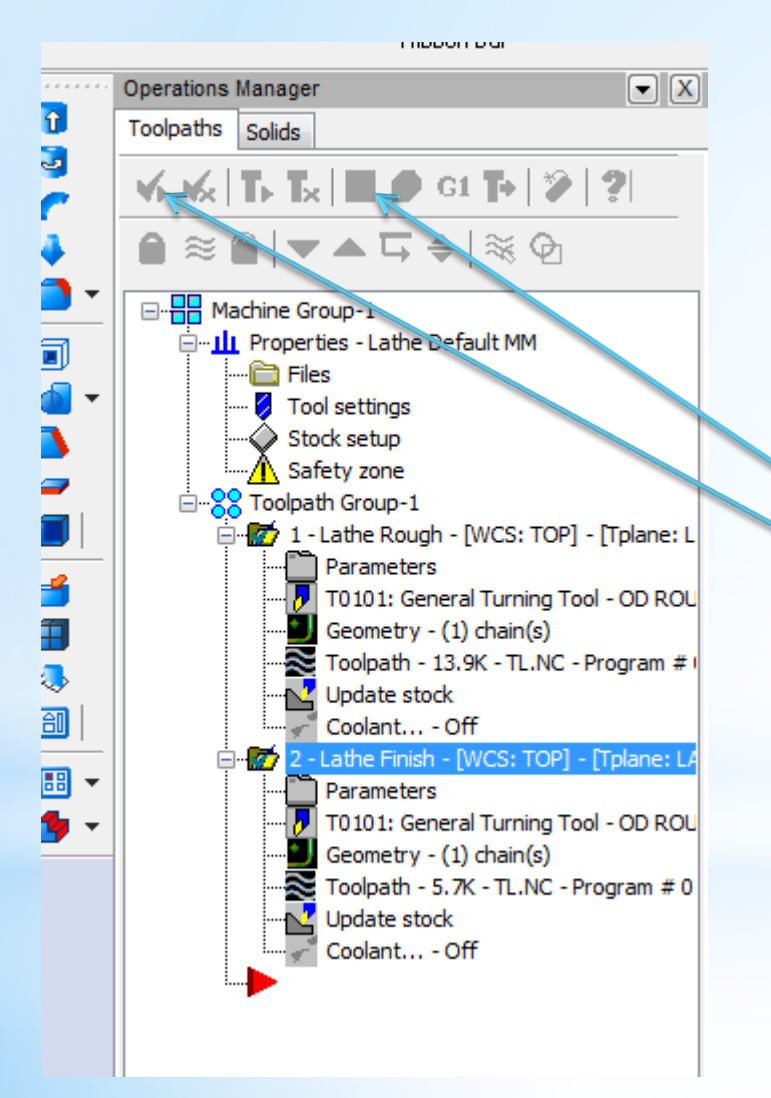

Karışımıza çıkan ekranda önce select all operation seçilir ve smülasyanu izlemek için play tuşuna basılır

#### İkinci smülasyon biçmi katı model üzerinde smülasyondur bi işlem için

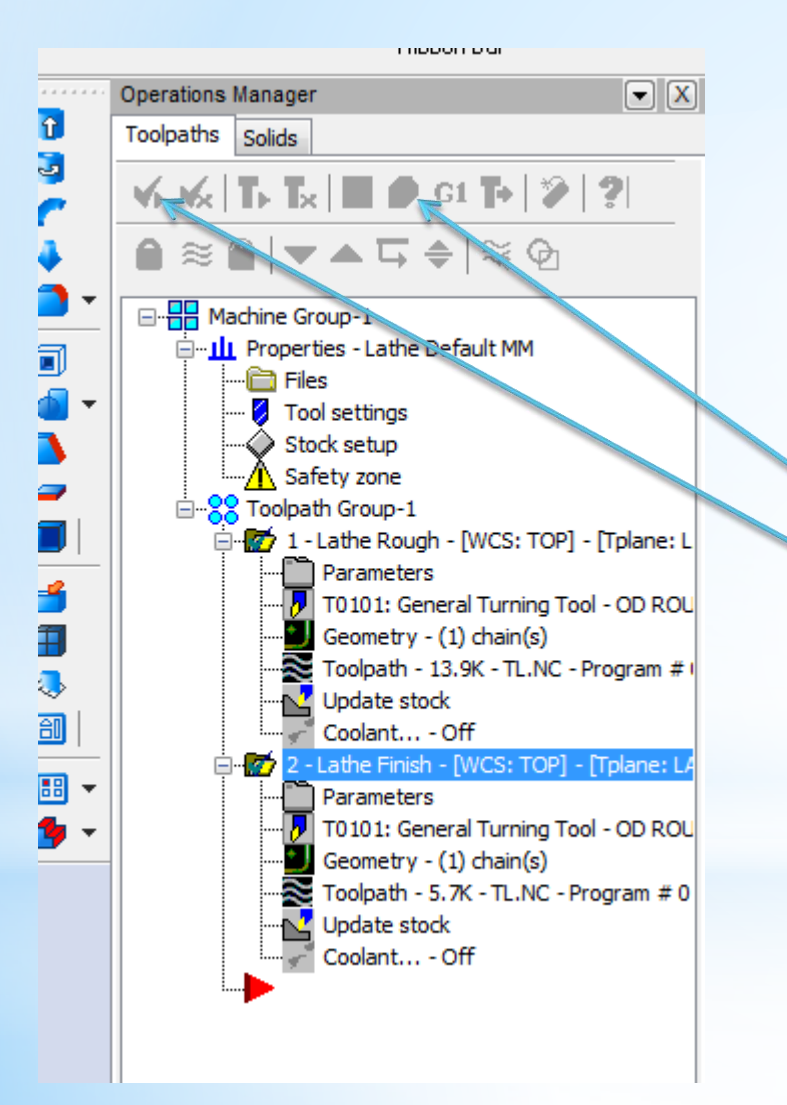

Karışımıza çıkan ekranda önce select all operation seçilir ve smülasyanu izlemek için play tuşuna basılır

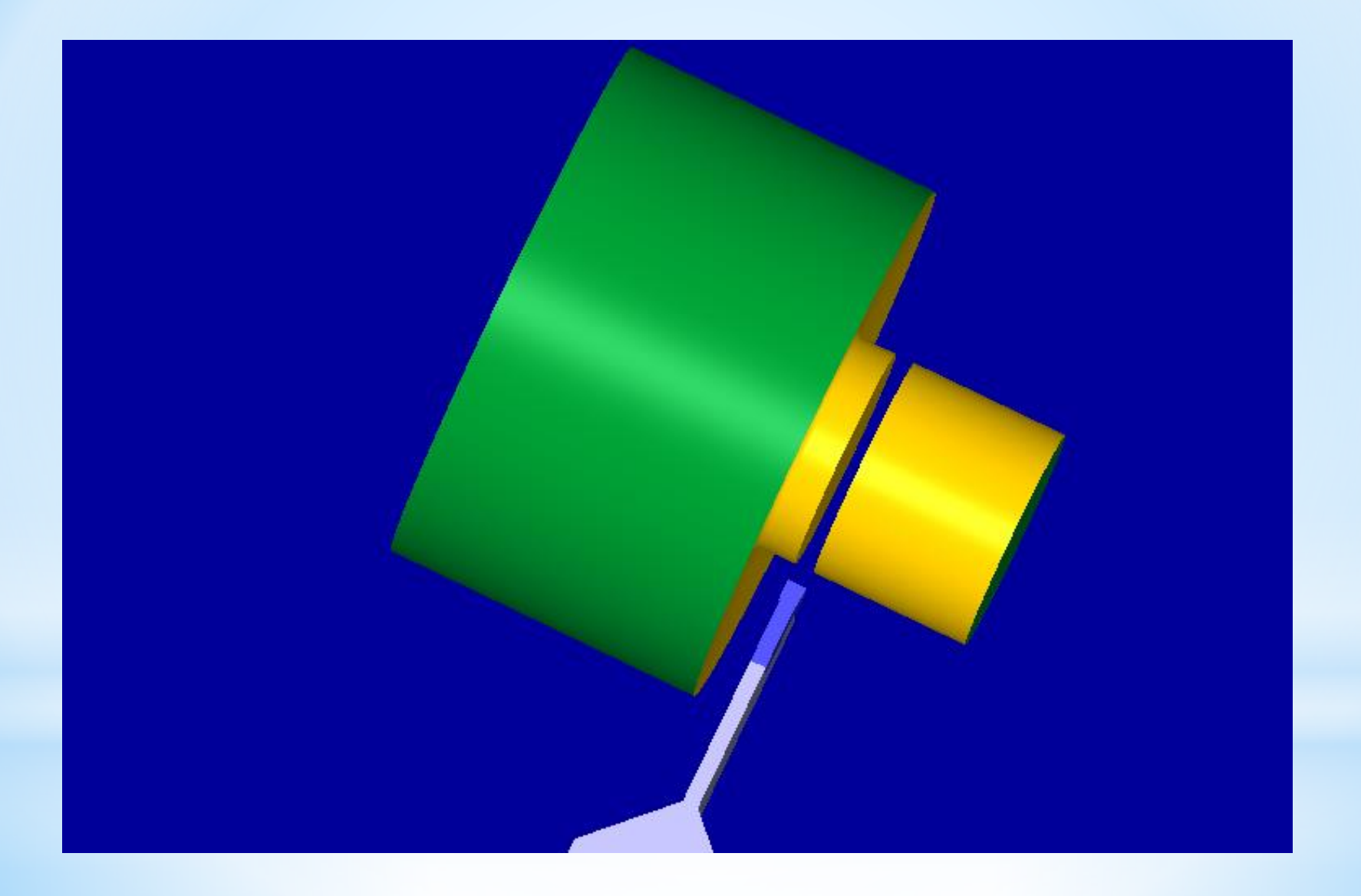

## **7. NC Kodu çıkartma** Son işlem olarak nc kodları çıkartılır . Bu işlem için unsur ağacındaki G1 seçilir

| Post processing               | <b>X</b>                            |
|-------------------------------|-------------------------------------|
| Active post:                  | Select Post                         |
| GENERIC FANUC 2X LA           | THE.PST                             |
| 🔲 Output MCX file descri      | ptor Properties                     |
| V NC file                     |                                     |
| © 0verwrite                   | 🔽 Edit                              |
| Ask                           | NC extension:                       |
|                               | .NC                                 |
| Send to machine               | Communications                      |
| NCI file                      |                                     |
| <ul> <li>Overwrite</li> </ul> | E dit                               |
| Ask                           | ☑ Output Tplanes<br>relative to WCS |
|                               | 2 🗶 🤶                               |

| X Mastercam X Editor - [C:\USERS\AHMET SAN\DOCUMENTS\MY MCAMX6\LATHE\NC\TL.NC]           |      |                |                                  |   |
|------------------------------------------------------------------------------------------|------|----------------|----------------------------------|---|
| X File Edit View NC Functions Bookmarks Project Compare Communications Tools Window Help |      |                | _ 8                              | x |
| Veni 🖄 🖩 目 😓 🕞 🖻 🛩 🖻 🕄 🖉 🗮 👜 👌 🗏 🚊 痘 痘 🗐 🏋 📾 📧 🔋 🧌 🎌 📾 👂 🔺 🔽 🔽                           |      |                |                                  |   |
|                                                                                          |      |                |                                  |   |
|                                                                                          |      |                |                                  |   |
|                                                                                          |      |                |                                  | * |
| (PPOGPAM NAME - TL)                                                                      |      |                |                                  |   |
| (DATE=DD-MM-YY - 09-04-15 TIME=HH:MM - 23:26)                                            |      |                |                                  |   |
| (MCX FILE - C:\USERS\AHMET SAN\DESKTOP\TL.MCX-6)                                         |      |                |                                  | Ξ |
| (NC FILE - C:\USERS\AHMET SAN\DOCUMENTS\MY MCAMX6\LATHE\NC\TL.NC)                        |      |                |                                  |   |
| (MATERIAL - ALUMINUM MM - 2024)                                                          |      |                |                                  |   |
| G21                                                                                      |      |                |                                  |   |
| $(TOOL - 1 \ OFFSET - 1)$                                                                |      |                |                                  |   |
| (OD ROUGH RIGHT - 80 DEG. INSERT - CNMG 12 04 08)                                        |      |                |                                  |   |
| G0 T0101                                                                                 |      |                |                                  |   |
| G18                                                                                      |      |                |                                  |   |
| G0 G54 X136 067 Z4 7                                                                     |      |                |                                  |   |
| G50 83600                                                                                |      |                |                                  |   |
| G96 8275                                                                                 |      |                |                                  |   |
| G99 G1 Z2.7 F.25                                                                         |      |                |                                  |   |
| Z-134.8                                                                                  |      |                |                                  |   |
| X140.                                                                                    |      |                |                                  |   |
| X142.828 Z-133.386                                                                       |      |                |                                  |   |
| G0 Z4.7                                                                                  |      |                |                                  |   |
| X132.133                                                                                 |      |                |                                  |   |
| G1 22.7                                                                                  |      |                |                                  |   |
| 2-134.0<br>¥136.467                                                                      |      |                |                                  |   |
| x139,295 z-133,386                                                                       |      |                |                                  |   |
| G0 Z4.7                                                                                  |      |                |                                  |   |
| x128.2                                                                                   |      |                |                                  |   |
| G1 Z2.7                                                                                  |      |                |                                  |   |
| Z-134.8                                                                                  |      |                |                                  |   |
| X132.533                                                                                 |      |                |                                  | Ŧ |
|                                                                                          |      |                | 4                                |   |
|                                                                                          |      |                |                                  |   |
| Ready                                                                                    | CAPS | Line: 1 Col: 0 | File Size: 2 kb 09.04.2015 23:26 |   |
|                                                                                          | ·    |                | TB 23:26                         |   |
|                                                                                          |      |                | 09.04.2015                       |   |